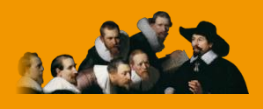

E.C.M. Educazione Continua in Medicina

# GENERAZIONE RAPPORTO XML

# Guida rapida

Versione 2.0 – Luglio 2014

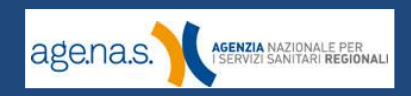

## Indice

| Revisioni                            | 3  |
|--------------------------------------|----|
| 1. Introduzione                      | 4  |
| 2. Generazione del report            | 5  |
| 2.1 Importazione tramite Excel       | 7  |
| 2.2 Inserimento manuale              | 10 |
| 2.3 Modifica, eliminazione e ricerca | 13 |
| 2.4 Generazione rapporto             | 14 |

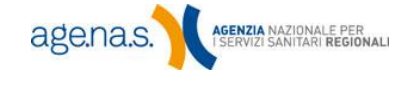

### Revisioni

| Versione | Pag. | Paragrafo | Modifica       |
|----------|------|-----------|----------------|
| 2.0      | -    | -         | Nuova versione |

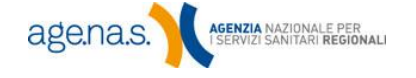

Г

#### 1. Introduzione

Questo manuale illustra le funzionalità del Sistema di Accreditamento Provider ECM per il ruolo di **provider**, relativamente alla generazione del report XML che deve essere inviato per ogni evento svolto. Il Sistema di Accreditamento Provider è un'applicazione web presente sul sito ECM, raggiungibile all'indirizzo <u>http://ape.agenas.it</u>.

Vengono qui fornite le istruzioni operative necessarie alla generazione del file XML richiesto dal sistema di accreditamento degli eventi. Per informazioni su come consegnare il rapporto alla Segreteria ECM, fare riferimento al <u>manuale</u> <u>accreditamento eventi</u>.

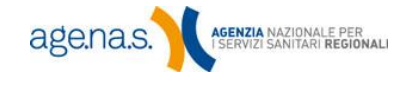

#### 2. Generazione del report

Per utilizzare lo strumento integrato per la generazione del rapporto in formato xml, accedere all'area riservata ai provider e selezionare la voce **Generazione Rapporto XML** dal sottomenu **Eventi definitivi** (per informazioni su come accedere all'area riservata, consultare il <u>manuale utente</u> accreditamento provvisorio).

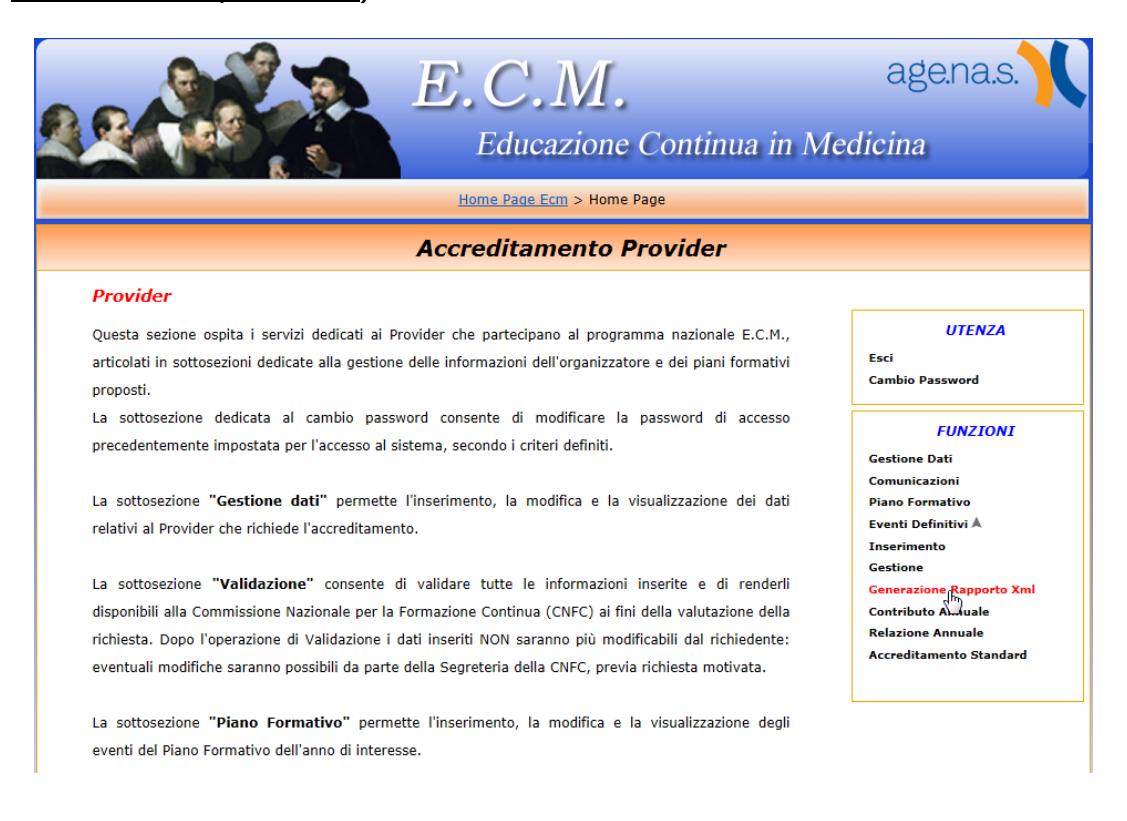

Si aprirà, in una nuova finestra, l'elenco degli eventi per i quali è possibile generare il rapporto.

NOTA BENE: Lo strumento per la generazione del rapporto XML non registra nessun dato sul database dei provider. Per annullare l'operazione in corso è sufficiente chiudere la scheda o la finestra in cui si è aperta l'applicazione.

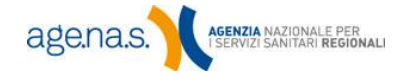

|                |      |    | AG                       | ENAS                    |            |            |       |   |
|----------------|------|----|--------------------------|-------------------------|------------|------------|-------|---|
|                |      |    | Eventi Definit           | ivi Rapportabili        |            |            |       |   |
| Cod.<br>Evento | Тіро | Ed | Titolo                   | Sede                    | Inizio     | Fine       | Stato |   |
| 49269          | RES  | 2  | 100.0 00.0000000         |                         | 01/11/2013 | 30/11/2013 | E     | 3 |
| 76720          | RES  | 1  | 360(367                  |                         | 31/10/2013 | 31/10/2013 | E     | 3 |
| 49269          | RES  | 1  | TER INDEPENDENTS         | 1000 Aug 201            | 14/10/2013 | 14/10/2013 | E     | 9 |
| 65149          | RES  | 1  | 787 (MIR (MOR))          | ADDRESS OF THE PARTY OF | 24/05/2013 | 24/05/2013 | E     | 3 |
| 10423          | RES  | 4  | mounnell.                | 00000                   | 16/12/2012 | 16/12/2012 | E     | 9 |
| 36459          | FAD  |    | PROFESSION INCOME.       |                         | 01/12/2012 | 01/11/2013 | E     | 3 |
| 19077          | RES  | 1  | Phone Indexts Concording | 1000                    | 26/10/2012 | 27/10/2012 | E     | 9 |
| 45298          | FSC  | 1  | 76/7 100                 | Orborbook               | 10/10/2012 | 10/10/2012 | E     | 9 |
| 10423          | RES  | 6  | PROFESSION AND ADDRESS   | 0.01                    | 08/10/2012 | 09/10/2012 | E     | 3 |
| 36461          | FSC  | 1  | Highward of Defection (  | -                       | 30/09/2012 | 30/09/2012 | E     | 9 |

Premere il tasto 💿 in corrispondenza dell'evento per il quale si desidera generare il rapporto. Si aprirà la schermata relativa all'evento scelto.

| Exercise 1                                                                                                    |
|----------------------------------------------------------------------------------------------------|
|                                                                                                    |
| <u>Informazioni Evento</u>                                                                                                    |
| Titolo Evento:                                                                                                    |
| Evento n° 89573 Edizione n° 2                                                                                                    |
| Tipologia formativa Formazione residenziale (1-200 partecipanti)                                                                                    |
| Crediti 5.00 Tipo RES Partecipanti 27 Ore 8                                                                                                    |
| Data Inizio 09/07/2014 Data Fine 10/07/2014                                                                                                    |
|                                                                                                    |
| Importazione partecipanti                                                                                                    |
| Scegli file da importare : 🛛 Sfogla Nessun file selezionato. 🔁 🛛 🛛 🛛 🔀                                                                              |
|                                                                                                    |
| Ricerca partecipanti                                                                                                    |
|                                                                                                    |
|                                                                                                    |
| Attenzione!                                                                                                    |
| Se nella lista dei partecipanti sono presenti dei dati in rosso, puntando il cursore sul partecipante si visualizzerà il tipo di errore generato, e |
| pertanto non comparirà il tasto di Downolad XML, fino a quando non saranno risolti tutti gli errori.                                                |
|                                                                                                    |
| Partecipanti : 0 Visualizza 50 - Partecipanti per pagina                                                                                            |
| Indietro                                                                                                    |
|                                                                                                    |
|                                                                                                    |

A questo punto è necessario inserire l'elenco dei partecipanti. È possibile farlo sia importando un elenco Excel, sia inserendo i partecipanti uno ad uno.

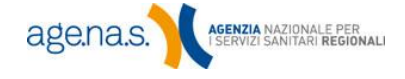

Г

#### 2.1 Importazione tramite Excel

Per importare l'elenco dei partecipanti tramite un file Excel, scaricare il file modello cliccando sul link **Scarica modello Excel**:

|                                                                           |                                                                        |                                          |                                |                             | PORTON.                                                           |
|---------------------------------------------------------------------------|------------------------------------------------------------------------|------------------------------------------|--------------------------------|-----------------------------|-------------------------------------------------------------------|
| Informazioni Evento                                                       |                                                                        |                                          |                                |                             |                                                                   |
| Titolo Evento:                                                            |                                                                        |                                          |                                |                             |                                                                   |
| Evento nº 89573                                                           | Edizione n° 2                                                          |                                          |                                |                             |                                                                   |
| Tipologia formativa Forma                                                 | zione residenziale (1-200 parte                                        | ecipanti)                                |                                |                             |                                                                   |
| Crediti 5.00                                                              | Tipo RES                                                               | Partecipanti                             | 27 Or                          | e 8                         |                                                                   |
| Data Inizio 09/07/2014                                                    | Data Fine 10/07/2014                                                   |                                          |                                |                             |                                                                   |
| Importazione partecipanti Scegli file da importare : Ricerca partecipanti | <b>Sogia</b> Nessun file selezionato                                   | . 2                                      |                                |                             | scarica modello excel                                             |
| Codice Fiscale                                                            |                                                                        |                                          |                                |                             |                                                                   |
|                                                                           |                                                                        | Attenzione                               | !                              |                             |                                                                   |
| Se nella lista dei partecipant<br>pertant                                 | ti sono presenti dei dati in rosso<br>to non comparirà il tasto di Dow | o, puntando il curs<br>molad XML, fino a | ore sul partec<br>quando non s | ipante si vi<br>aranno riso | sualizzerà il tipo di errore generato, e<br>Iti tutti gli errori. |
| Partecipanti : <b>O</b>                                                   |                                                                        |                                          |                                | Visual                      | lizza 50 🔻 Partecipanti per pagina                                |
|                                                                           |                                                                        |                                          |                                |                             | Indietro Nuovo                                                    |

A questo punto, il modello va compilato secondo le istruzioni fornite all'interno del file stesso. Il file Excel contiene un foglio per l'inserimento dei nominativi ("Elenco\_partecipanti") e una serie di altri fogli che contengono le note esplicative necessarie alla compilazione. È necessario rispettare la formattazione e i codici forniti affinché l'importazione vada a buon fine, come nell'esempio riportato:

|   | А                | В                 | С              | D            | E                        |
|---|------------------|-------------------|----------------|--------------|--------------------------|
|   |                  |                   |                | Ruolo / Tipo | Libero<br>Professionista |
|   | Codice fiscale   | Nome              | Cognome        | Partecipante | /Dipendente              |
|   | (Alfanumerico 16 | (Alfanumerico 100 | (Alfanumerico  | (RIF TABELLA | (Alfanumerico            |
| 1 | caratteri)       | caratteri)        | 100 caratteri) | E)           | 1 carattere)             |
| 2 | VRDNNL78B50L219R | Antonella         | Verdi          | P            | L                        |
| 3 | BNCLCU74H08G273G | Lucio             | Bianchi        | Р            | L                        |
| 4 |                  |                   |                |              |                          |

| F                                          | G                            | Н                                                         | 1                               | J                   | K                             |
|--------------------------------------------|------------------------------|-----------------------------------------------------------|---------------------------------|---------------------|-------------------------------|
| Partecipante<br>reclutato<br>(Numerico con | Sponsor<br>(Alfanumerico 100 | Crediti<br>Acquisiti<br>(Numerico con<br>2 cifre intere e | Data<br>Acquisizione<br>Crediti | Professione<br>(RIF | Disciplina<br>(RIF<br>TABELLA |
| 1 cifra intera)                            | caratteri)                   | 1 decimale)                                               | (aaaa-mm-gg)                    | TABELLA F)          | G)                            |
| 1                                          | RAG. SOC. SPONSOR            | 5,0                                                       | 2014-07-10                      | 1                   | 20                            |
| 0                                          |                              | 5,0                                                       | 2014-07-10                      | 1                   | 22                            |
|                                            |                              |                                                           |                                 |                     |                               |

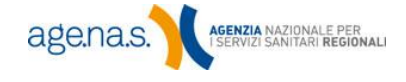

Т

I codici da utilizzare per ogni campo sono riportati o nel foglio "Note\_generali", oppure in uno dei fogli contenenti le tabelle citate nell'intestazione di campo.

**NOTA BENE:** i **crediti con parte decimale** vanno inseriti utilizzando la virgola (es. 2,3). **Professione e disciplina** vanno inserite con il codice numerico che si trova nelle tabelle G ed F (foglio "Tabella\_F\_G").

Una volta compilato e salvato il file, premere il pulsante **Sfoglia** e selezionarlo dalla finestra di dialogo. Successivamente, fare clic su per completare l'importazione.

| Informazioni Evento                   |                                                      |                                           |                                      |                              |                                      |                                                    |               |
|---------------------------------------|------------------------------------------------------|-------------------------------------------|--------------------------------------|------------------------------|--------------------------------------|----------------------------------------------------|---------------|
| Titolo Evento:                        |                                                      |                                           |                                      |                              |                                      |                                                    |               |
| Evento nº 89573                       | Edizione nº 2                                        |                                           |                                      |                              |                                      |                                                    |               |
| Tipologia formativa 🛛 🖡               | ormazione residenziale                               | (1-200 partecipa                          | nti)                                 |                              |                                      |                                                    |               |
| Crediti 5.00                          | Tipo R                                               | ES Pa                                     | rtecipanti 27                        | Ore                          | 8                                    |                                                    |               |
| Data Inizio 09/07/2                   | 2014 Data Fine 1                                     | 0/07/2014                                 |                                      |                              |                                      |                                                    |               |
| Importazione partecipa                | nti 🕕                                                |                                           |                                      |                              |                                      |                                                    |               |
| Scegli file da importar               | e : Sfoglia_ Nessun file                             | e selezionato. 🕿                          |                                      |                              |                                      | scarica modell                                     | o excel 📧     |
| <u>Ricerca partecipanti</u>           |                                                      | _                                         |                                      |                              |                                      |                                                    |               |
| Codice Fiscale                        |                                                      | ] 🔍                                       |                                      |                              |                                      |                                                    |               |
|                                       |                                                      | At                                        | ttenzione!                           |                              |                                      |                                                    |               |
| Se nella lista dei parte<br>pe        | cipanti sono presenti de<br>ertanto non comparirà il | i dati in rosso, pun<br>tasto di Downolac | tando il cursore<br>I XML, fino a qu | e sul parteci<br>ando non sa | pante si visuali<br>ranno risolti tu | zzerà il tipo di errore<br>tti gli errori.         | e generato, e |
| <b>()</b> Partecipante                | Lib.Prof./Dip                                        | . Ruolo Crediti<br>Acquisit               | i Data Crediti                       | Reclutato                    | Sponsor                              | Disciplina<br>(Professione)                        |               |
| 1 VRDNNL78B50L219F<br>VERDI ANTONELLA | ι L                                                  | P 5.0                                     | 2014-07-10                           | 1                            | RAG. SOC.<br>SPONSOR                 | Neonatologia<br>(Medico chirurgo)                  | Z 🕯           |
| 2 BNCLCU74H08G2730<br>BIANCHI LUCIO   | i L                                                  | P 5.0                                     | 2014-07-10                           | 0                            |                                      | Neuropsichiatria<br>infantile<br>(Medico chirurgo) | 2 🗑           |
| Partecipanti : <b>2</b>               |                                                      |                                           |                                      |                              | Visualizza                           | 50 - Partecipant                                   | i per pagina  |
|                                       |                                                      |                                           |                                      |                              |                                      | Indietro                                           | Nuovo         |
| ·                                     |                                                      |                                           |                                      |                              |                                      |                                                    |               |

NOTA BENE: l'importazione tramite Excel **cancella tutti i nominativi precedentemente inseriti**. Alla fine dell'importazione si troveranno in elenco esclusivamente i nominativi inseriti nel foglio Excel. È possibile, invece, inserire manualmente ulteriori nominativi dopo l'importazione.

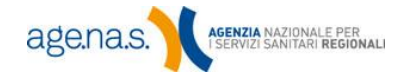

Il sistema verificherà la correttezza dei dati inseriti. Nel caso in cui vengano riscontrati degli errori o dei valori non ammessi, i campi relativi saranno segnalati in rosso. Portando il cursore del mouse sul valore segnalato si visualizzeranno informazioni sull'errore rilevato.

| Se r | S<br>ella lista dei partecipanti son<br>pertanto nor | iono stati riscon<br>10 presenti dei d<br>11 comparirà il ta | itrati 2<br>lati in r<br>asto di I | Att<br>errori nel<br>osso, punt<br>Downolad | t <b>enzione!</b><br>controllo dei da<br>ando il cursore<br>XML, fino a qua | ati inseriti p<br>e sul parteci<br>ando non sa | er i partecip<br>pante si visi<br>ranno risolt | panti<br>ualizzerà il tipo di errore go<br>i tutti gli errori. | enerato, e |
|------|------------------------------------------------------|--------------------------------------------------------------|------------------------------------|---------------------------------------------|-----------------------------------------------------------------------------|------------------------------------------------|------------------------------------------------|----------------------------------------------------------------|------------|
| Û    | Partecipante                                         | Lib.Prof./Dip.                                               | Ruolo                              | Crediti<br>Acquisiti                        | Data Crediti                                                                | Reclutato                                      | Sponsor                                        | Disciplina<br>(Professione)                                    |            |
| 1    | VRDNNL78B50L219R<br>VERDI ANTONELLA                  | L                                                            | ррр                                | 5.0                                         | 2014-07-10                                                                  | 1                                              | RAG. SOC.<br>SPONSOR                           | Neonatologia<br>(Medico chirurgo)                              | 28         |
| 2    | BNCLCU74H08G273G<br>BIANCHI LUCIO                    | L                                                            | Р                                  | 3.2                                         | 2014-07-10                                                                  | 0                                              |                                                | Neuropsichiatria<br>infantile<br>(Medico chirurgo)             | 2 🗑        |
| Pa   | rtecipanti : <b>2</b>                                |                                                              |                                    | Cre                                         | editi non validi (il n<br>mero di crediti dell                              | iumero dei cre<br>l'evento forma               | diti assegnati ai<br>tivo)                     | i partecipanti deve essere uguale a                            | al<br>Jina |
|      |                                                      |                                                              |                                    |                                             |                                                                             |                                                |                                                | Indietro                                                       | Nuovo      |

Per correggere gli errori, cliccare sull'icona inella riga del nominativo corrispondente. Nella schermata che si aprirà, correggere l'errore e poi premere il pulsante **Salva**.

| ) nº         |      | 89573            | Edizione nº 2                |         |         |            |           |       |       |     |
|--------------|------|------------------|------------------------------|---------|---------|------------|-----------|-------|-------|-----|
| gia f        | form | ativa Formazio   | one residenziale (1-200 p    | artecip | oanti)  |            |           |       |       |     |
| i i          | M    | odifica partecij | pante                        |         |         |            |           |       |       | ×   |
| nizio        |      | 09/07/2014       | Data Fille 10/07/20.         | 14      |         |            |           |       |       |     |
|              |      |                  |                              |         |         |            |           |       |       |     |
| tazio        | 2    | Codice fiscale   | BNCLCU74H08G273G             |         |         |            |           |       | 0     |     |
| jli fil      | e    | Nome             | LUCIO                        |         | Cognome | BIANCH     | I         |       |       | xce |
|              |      | Tipo Contratto   | L - Libero Professionista    | •       | Ruolo   | P - Partec | cipante 🔻 |       |       |     |
| a pa         |      | Data Crediti     | 10/07/2014                   |         |         |            |           |       |       |     |
| lice         | F    | Reclutato        | NO - Sponsor                 |         |         |            |           |       |       |     |
|              |      | Crediti          | 3.2                          |         |         |            |           |       |       |     |
| lla li       | c    |                  |                              |         |         |            |           |       |       | ene |
|              |      | Discipline ( Pro | fessioni )                   |         |         |            |           |       |       |     |
|              |      | Selezionare      |                              |         |         |            |           |       | -     |     |
| art          | e    | <u>aggiungi</u>  |                              |         |         |            |           |       |       |     |
| /RDI<br>/ERE | N.   | 22 Neurop        | sichiatria infantile ( Medic | o chiru | irgo )  |            |           |       | Ĩ     |     |
| BNCL         |      | L                |                              |         |         |            | _         |       |       |     |
| BIAN         | L.   |                  |                              |         |         |            |           | hiudi | Salva |     |
|              |      |                  |                              |         |         |            |           |       |       |     |

Per tornare all'elenco dei partecipanti premere Chiudi.

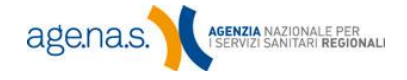

Г

#### 2.2 Inserimento manuale

Per inserire un nominativo in elenco, cliccare sul pulsante Nuovo.

|                                     |                                                      |                                                          |                            |                         |                                              | POWERDIN .                                  |
|-------------------------------------|------------------------------------------------------|----------------------------------------------------------|----------------------------|-------------------------|----------------------------------------------|---------------------------------------------|
| Informazioni Evento                 |                                                      |                                                          |                            |                         |                                              |                                             |
| Titolo Evento:                      |                                                      |                                                          |                            |                         |                                              |                                             |
| Evento nº 89573                     | Edizione nº 2                                        |                                                          |                            |                         |                                              |                                             |
| Tipologia formativa For             | mazione residenziale (                               | -200 partecipanti)                                       |                            |                         |                                              |                                             |
| Crediti 5.00                        | Tipo RES                                             | Partecipanti                                             | 27                         | Ore                     | 8                                            |                                             |
| Data Inizio 09/07/20                | 14 Data Fine 10,                                     | 07/2014                                                  |                            |                         |                                              |                                             |
| Importazione partecipanti           | 0                                                    |                                                          |                            |                         |                                              |                                             |
| Scegli file da importare :          | Sfoglia Nessun file s                                | elezionato. 🔁                                            |                            |                         |                                              | scarica modello excel 🛛                     |
| <u>Ricerca partecipanti</u> 🕕       |                                                      |                                                          |                            |                         |                                              |                                             |
| Codice Fiscale                      |                                                      | e,                                                       |                            |                         |                                              |                                             |
|                                     |                                                      | Attenzior                                                | ne!                        |                         |                                              |                                             |
| Se nella lista dei partecip<br>pert | anti sono presenti dei d<br>anto non comparirà il ta | ati in rosso, puntando il c<br>sto di Downolad XML, fine | ursore sul j<br>o a quando | partecipar<br>non sarar | nte si visualizzera<br>nno risolti tutti gli | ì il tipo di errore generato, e<br>errori.  |
| Partecipanti : <b>O</b>             |                                                      |                                                          |                            |                         | Visualizza 50                                | <ul> <li>Partecipanti per pagina</li> </ul> |
|                                     |                                                      |                                                          |                            |                         | 6                                            | Indietro Nuovo                              |

Si aprirà la schermata di inserimento. Completare tutti i campi e premere **Avanti**.

| Codice fiscale | VRDNNL78B50L219R |                   |                    | • |
|----------------|------------------|-------------------|--------------------|---|
| Nome           | Antonella        | Cognome           | Verdi              |   |
| Tipo Contratto | D - Dipendente   | - Ruolo           | P - Partecipante 🔻 |   |
| Data Crediti   | 10/07/2014       |                   |                    |   |
| Reclutato      | SI - Sponsor     | agione Sociale Sp | onsor              |   |
| Crediti        | 5.0              |                   |                    |   |
|                |                  |                   |                    |   |

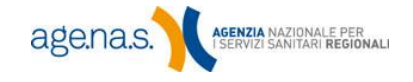

| Campo             | Tipo di dato                   | Descrizione                                                                                                    |  |  |  |  |  |
|-------------------|--------------------------------|----------------------------------------------------------------------------------------------------|--|--|--|--|--|
| Codice fiscale    | Testo (16<br>caratteri)        | Codice fiscale del professionista. <i>(Campo obbligatorio)</i>                                                                                                  |  |  |  |  |  |
| Nome              | Testo (max 100<br>caratteri)   | Nome del professionista. <i>(Campo obbligatorio)</i>                                                                                                    |  |  |  |  |  |
| Cognome           | Testo (max 100<br>caratteri)   | Cognome del professionista. <i>(Campo obbligatorio)</i>                                                                                                    |  |  |  |  |  |
| Tipo di contratto | Testo a scelta<br>obbligatoria | Indicare se il professionista è un libero<br>professionista, un dipendente,<br>convenzionato o privo di occupazione.<br><i>(Campo obbligatorio)</i>             |  |  |  |  |  |
| Ruolo             | Testo a scelta<br>obbligatoria | Ruolo del professionista all'interno<br>dell'evento: partecipante, docente, tutor o<br>relatore. <i>(Campo obbligatorio)</i>                                    |  |  |  |  |  |
| Data crediti      | Data                           | Data di acquisizione dei crediti. La data<br>deve essere compresa tra la data di inizio e<br>quella di fine dell'evento. <i>(Campo</i><br><i>obbligatorio)</i>  |  |  |  |  |  |
| Reclutato         | Si/no                          | Indicare se il professionista è stato recluta<br>da uno sponsor o meno. <i>(Campo<br/>obbligatorio)</i>                                                         |  |  |  |  |  |
| Sponsor           | Testo (max 100<br>caratteri)   | Se si è risposto "si" al campo precedente,<br>indicare la ragione sociale dello sponsor.<br><i>(Obbligatorio se si è risposto "si" al campo<br/>precedente)</i> |  |  |  |  |  |
| Crediti Numerico  |                                | Numero di crediti acquisiti dal partecipante.<br>Il numero deve essere uguale al numero di<br>crediti del'evento. <i>(Campo obbligatorio)</i>                   |  |  |  |  |  |

Se non si sono verificati errori, la schermata si completerà con la sezione per l'inserimento delle discipline (in caso di errore, il sistema indicherà il campo da correggere).

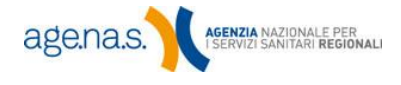

Selezionare una disciplina dalla casella a discesa **Discipline** e fare clic su **aggiungi**. La disciplina verrà inserita nell'elenco sottostante. È possibile inserire più di una disciplina in elenco. Una volta inserite tutte le discipline necessarie, premere il pulsante **Salva**. Fare clic su mere eliminare discipline inserite per errore.

| odice fiscale     | VRDNNL78B50L219R                               |        |               |              |        | ( |
|-------------------|------------------------------------------------|--------|---------------|--------------|--------|---|
| lome              | Antonella                                      |        | Cognome       | Verdi        |        | ] |
| ipo Contratto     | D - Dipendente                                 | -      | Ruolo         | P - Partecip | ante 🔻 |   |
| )ata Crediti      | 10/07/2014                                     |        |               |              |        |   |
| teclutato         | SI - Sponsor                                   | Ragior | ne Sociale Sp | onsor        |        |   |
| rediti            | 5.0                                            |        |               |              |        |   |
| )iscipline ( Prof | essioni )                                      |        |               |              |        |   |
| Geriatria (Med    | ico chirurgo )                                 |        |               |              |        |   |
| 1 Urologia        | a ( Medico chirurgo )<br>a ( Medico chirurgo ) |        |               |              |        | į |
| denati            | a ( nearco chirargo )                          |        |               |              |        |   |

Per tornare all'elenco dei partecipanti premere Chiudi.

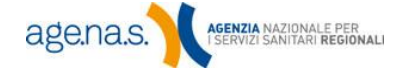

#### 2.3 Modifica, eliminazione e ricerca

|                                          |                                                                                                    |                   |          |                      |              |           |                      |                                                    | a second      |  |
|------------------------------------------|----------------------------------------------------------------------------------------------------|-------------------|----------|----------------------|--------------|-----------|----------------------|----------------------------------------------------|---------------|--|
| Informazioni Ev                          | ento                                                                                                    |                   |          |                      |              |           |                      |                                                    |               |  |
| Titolo Evento:                           | 100                                                                                                    |                   |          |                      |              |           |                      |                                                    |               |  |
| Evento nº 8                              | 9573                                                                                                    | Edizione nº 2     |          |                      |              |           |                      |                                                    |               |  |
| Tipologia format                         | t <mark>iva</mark> Formaz                                                                                                    | ione residenziale | (1-200 p | partecipan           | ti)          |           |                      |                                                    |               |  |
| Crediti 5                                | .00                                                                                                    | Tipo RI           | S        | Part                 | ecipanti 27  | Ore       | 8                    |                                                    |               |  |
| Data Inizio 0                            | 9/07/2014                                                                                                    | Data Fine 1       | )/07/20  | 14                   |              |           |                      |                                                    |               |  |
| Importazione pa<br>Scegli file da in     | Importazione partecipanti ① Scegli file da importare : Stoglia Nessun file selezionato. 2                                                                                                    |                   |          |                      |              |           |                      |                                                    |               |  |
| <u>Ricerca partecip</u><br>Codice Fiscal | e                                                                                                    |                   | Q        |                      |              |           |                      |                                                    |               |  |
|                                          |                                                                                                    |                   |          | Att                  | tenzione!    |           |                      |                                                    |               |  |
| Se nella lista de                        | Se nella lista dei partecipanti sono presenti dei dati in rosso, puntando il cursore sul partecipante si visualizzerà il tipo di errore generato, e<br>pertanto non comparirà il tasto di Downolad XML, fino a quando non saranno risolti tutti gli errori. |                   |          |                      |              |           |                      |                                                    |               |  |
| 0 Partecipar                             | ite                                                                                                    | Lib.Prof./Dip     | Ruolo    | Crediti<br>Acquisiti | Data Crediti | Reclutato | Sponsor              | Disciplina<br>(Professione)                        |               |  |
| 1 VRDNNL78E<br>VERDI ANTO                | 50L219R<br>DNELLA                                                                                                    | L                 | р        | 5.0                  | 2014-07-10   | 1         | RAG. SOC.<br>SPONSOR | Neonatologia<br>(Medico chirurgo)                  | 28            |  |
| 2 BNCLCU74H<br>BIANCHI LU                | 08G273G<br>ICIO                                                                                                    | L                 | р        | 5.0                  | 2014-07-10   | 0         |                      | Neuropsichiatria<br>infantile<br>(Medico chirurgo) | 2 🕯           |  |
| Partecipanti :                           | 2                                                                                                    |                   |          |                      |              |           | Visualizza           | 50 - Partecipan                                    | ti per pagina |  |
|                                          |                                                                                                    |                   |          |                      |              |           |                      | Indietro                                           | Nuovo         |  |

Per **modificare** un nominativo già inserito fare clic sull'icona in ella riga corrispondente. Si aprirà la stessa schermata già vista per l'inserimento, e in essa sarà possibile effettuare tutte le modifiche necessarie. Una volta terminate le modifiche, premere il pulsante **Salva** e poi **Chiudi** per tornare all'elenco principale, esattamente come già visto per l'inserimento manuale. Per **eliminare** un partecipante, invece, fare clic sull'icona in ella riga corrispondente.

Per cercare un partecipante già inserito in elenco, inserirne il codice fiscale nella casella **Codice fiscale** e fare clic sull'icona  $\mathbb{S}$ .

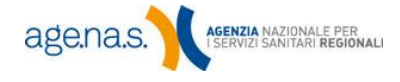

| Ricerca partecipanti 🕕                                                                                                    |                |       |                      |              |           |                            |                                                                 |            |  |  |  |
|----------------------------------------------------------------------------------------------------|----------------|-------|----------------------|--------------|-----------|----------------------------|-----------------------------------------------------------------|------------|--|--|--|
| Codice Fiscale VRDNNL78B50L219R                                                                                                    |                |       |                      |              |           |                            |                                                                 |            |  |  |  |
| Attenzione!                                                                                                    |                |       |                      |              |           |                            |                                                                 |            |  |  |  |
| Se nella lista dei partecipanti sono presenti dei dati in rosso, puntando il cursore sul partecipante si visualizzerà il tipo di errore generato, e pertanto non comparirà il tasto di Downolad XML, fino a quando non saranno risolti tutti gli errori. |                |       |                      |              |           |                            |                                                                 |            |  |  |  |
| i Partecipante                                                                                                    | Lib.Prof./Dip. | Ruolo | Crediti<br>Acquisiti | Data Crediti | Reclutato | Sponsor                    | Disciplina<br>(Professione)                                     |            |  |  |  |
| 1 VRDNNL78B50L219R<br>VERDI ANTONELLA                                                                                                    | D              | Р     | 5.0                  | 2014-07-22   | 1         | Ragione Sociale<br>Sponsor | Urologia<br>(Medico chirurgo)<br>Geriatria<br>(Medico chirurgo) | 2 🕯        |  |  |  |
| Partecipanti : 1                                                                                                    |                |       |                      |              |           | Visualizza                 | 50 • Partecipanti                                               | per pagina |  |  |  |
|                                                                                                    |                |       |                      |              |           |                            | Indietro                                                        | Nuovo      |  |  |  |

Se il codice fiscale cercato non è presente in elenco il sistema restituirà un elenco vuoto.

Per tornare all'elenco completo, cancellare il codice fiscale inserito e fare di nuovo clic su  $\mathbb{Q}$ .

NOTA BENE: il pulsante **Indietro** torna alla schermata iniziale con l'elenco degli eventi: se si preme questo pulsante prima di aver generato il rapporto XML, sarà necessario ripartire da zero.

#### 2.4 Generazione rapporto

Una volta inseriti tutti i nominativi, premere il pulsante **Download XML** per generare il rapporto.

| 0  | Partecipante                         | Lib.Prof./Dip. | Ruolo | Crediti<br>Acquisiti | Data Crediti | Reclutato | Sponsor              | Disciplina<br>(Professione)                        |              |     |
|----|--------------------------------------|----------------|-------|----------------------|--------------|-----------|----------------------|----------------------------------------------------|--------------|-----|
| 1  | VRDNNL78B50L219R<br>VERDI ANTONELLA  | L              | Р     | 5.0                  | 2014-07-10   | 1         | RAG. SOC.<br>SPONSOR | Neonatologia<br>(Medico chirurgo)                  | $\checkmark$ | 1   |
| 2  | BNCLCU74H08G273G<br>BIANCHI LUCIO    | L.             | р     | 5.0                  | 2014-07-10   | 0         |                      | Neuropsichiatria<br>infantile<br>(Medico chirurgo) | Z            | đ   |
| 3  | FCCPPL81P12I577T<br>FACCIO PIERPAOLO | L              | D     | 5.0                  | 2014-07-10   | 0         |                      | Neuropsichiatria<br>infantile<br>(Medico chirurgo) | Z            | đ   |
| Pa | rtecipanti : 3                       |                |       |                      |              |           | Visualizza           | 50 • Partecipan                                    | ti per pagi  | ina |
|    |                                      |                |       |                      |              |           |                      | Indietro                                           | Nuovo        |     |
|    |                                      |                |       |                      |              |           |                      | (                                                  | Download X   |     |

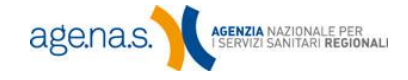